# ANIMATION NUMERIQUE de TERRITOIRE

# CHATAIGNERAIE CANTAL

FICHE PRATIQUE Nº1 : GOOGLE MY BUSINESS

#### POURQUOI INSCRIRE SON ACTIVITÉ SUR GOOGLE ?

<u>Google My Business</u> est la vitrine de votre entreprise pour ceux qui vous cherchent sur Internet. Soyez visible et attractif dans la recherche Google, sur Google Maps ou sur Google+.

Avec <u>Google My Business</u>, toutes les informations relatives à votre entreprise sont visibles dans les résultats de recherche Google, sur Google Maps et sur Google+. Vos clients peuvent ainsi vous trouver facilement, quel que soit l'appareil utilisé.

Donnez à vos clients les bonnes informations au bon moment, qu'il s'agisse de l'itinéraire menant à votre établissement dans Google Maps, des heures d'ouverture dans la recherche Google ou d'un numéro de téléphone sur lequel ils peuvent cliquer pour vous appeler sur un téléphone mobile.

<u>Google My Business</u> vous aide à gagner des fans : vos clients peuvent dire tout le bien qu'ils pensent de vous grâce à des notes et des avis, utiliser le bouton +1 pour recommander vos contenus et partager vos posts Google+ sur le Web.

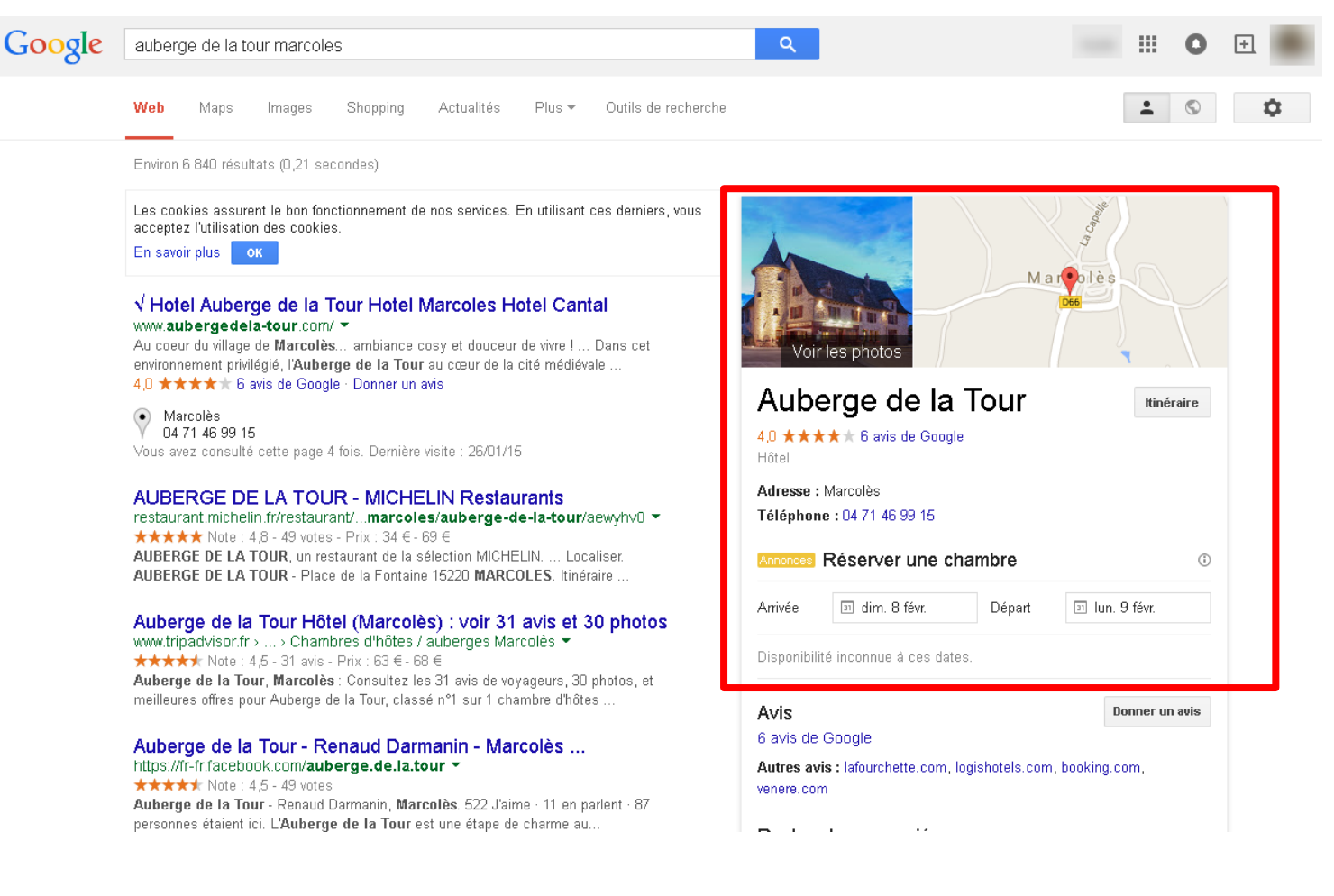

Etre present sur le web Augmenter sa visibilité Etre geolocalisé sur Google maps Fiche complète : coordonnées, photos, avis clients...

#### Etape 1:

Se connecter avec son compte Google sur <u>www.google.fr</u> Si vous n'avez pas de compte, consulter d'abord la fiche pratique n°...

<image>

Tout Google avec un seul compte

#### Etape 2:

Vous utilisez déjà Google Adresses ou Google + Local ? Vous bénéficiez automatiquement de tous les avantages de Google My Business. Sinon connectez vous sur <u>www.google.fr/business</u>

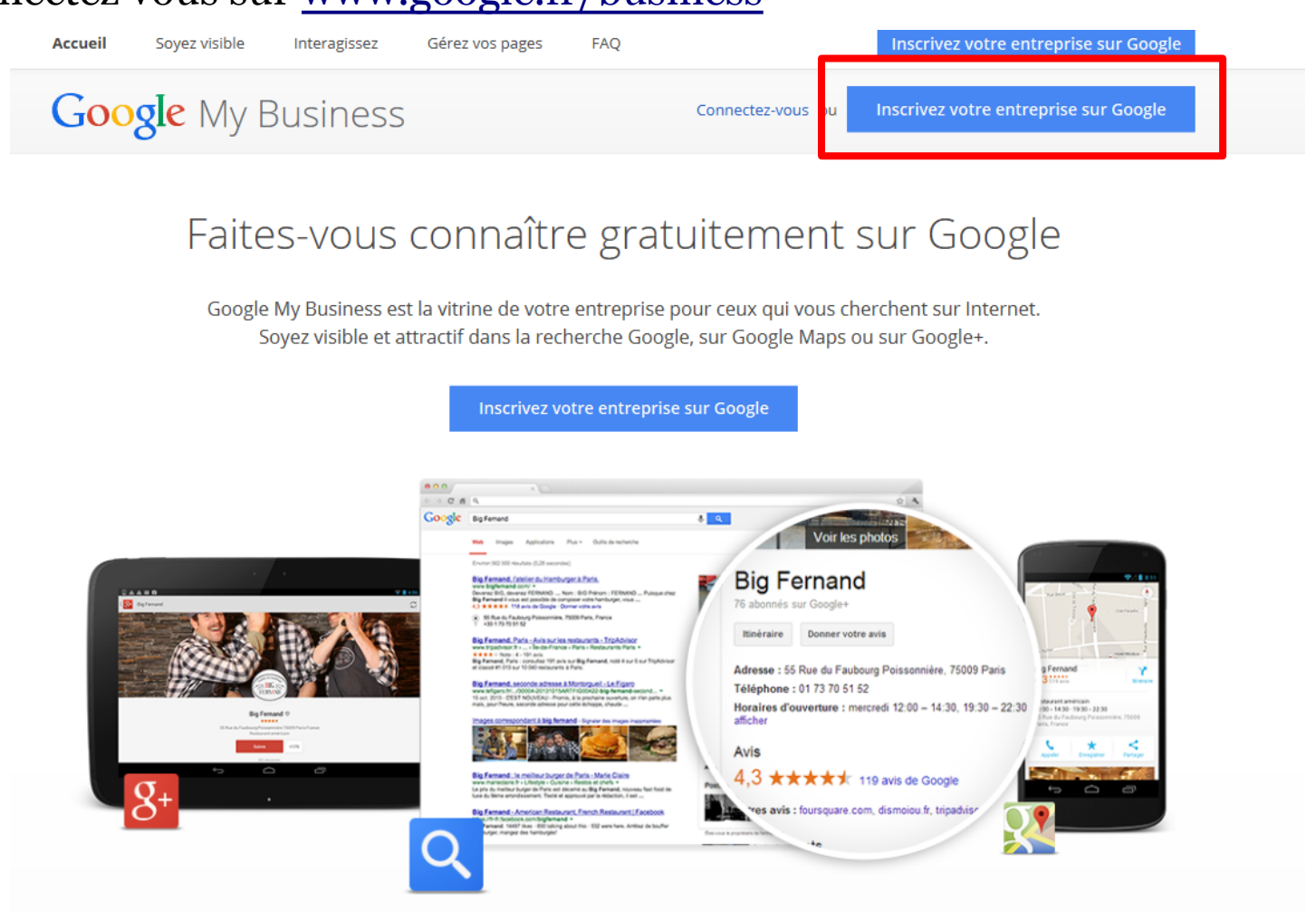

#### Etape 3 :

Inscrivez votre établissement : entrer le nom de votre structure et vérifier s'il existe déjà.

Rechercher à l'aide du nom et de l'adresse de l'établi

Q

S'il n'y est pas, cliquer sur ajouter

Google

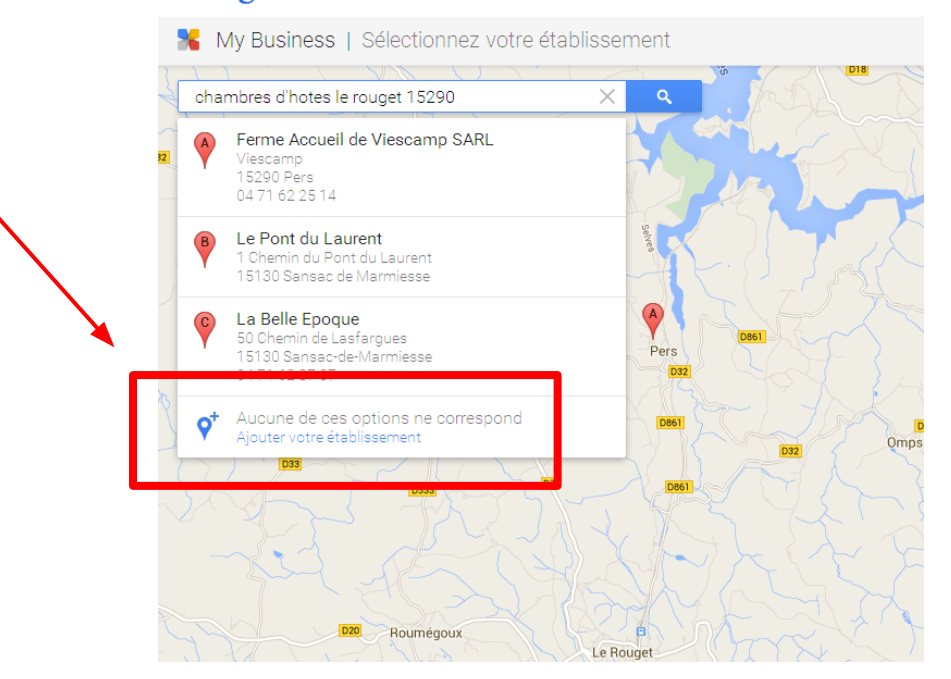

#### Etape 4 :

Remplissez la fiche et validez. Si un message d'erreur apparaît ou si Google ne vous trouve pas sur la carte, cliquez sur "en savoir plus" et faites glisser le repère sur la carte avec la souris.

|     | 🖌 My Bu                                                                                                    | siness | Localise | er votre ét | ablissem | ent |
|-----|----------------------------------------------------------------------------------------------------|--------|----------|-------------|----------|-----|
|     | 1/                                                                                                    | ~      |          |             | Ľ        | 19  |
| 0 / | Faites glisser le repère, puis déposez-le à l'emplacement de<br>votre établissement. Pour zoomer, utilisez les boutons + et -<br>dans le coin inférieur droit. Pour déplacer la carte, il vous suffit<br>de cliquer dessus et de la faire glisser. |        |          |             |          |     |
| 11  | Annuler                                                                                                    | ОК     |          |             |          |     |
| ľ   |                                                                                                    | Z      |          | 19          |          |     |

| K My Business   Ajouter votre établissem                                                         | ent   |
|--------------------------------------------------------------------------------------------------|-------|
| Nom de l'établissement                                                                           |       |
| Pays/Région                                                                                      | ,     |
| Adresse postale                                                                                  |       |
| Code postal<br>15290                                                                             | ADELB |
| Ville                                                                                            |       |
| Numéro de téléphone principal de l'établissement                                                 |       |
| Catégorie<br>Saisissez une catégorie C                                                           | 2     |
| Je fournis des biens et des services à mes clients à leur<br>adresse. – Informations importantes | Y     |
| Précédent                                                                                        |       |
|                                                                                                  |       |

#### Etape 5 :

Confirmer la création. Cocher la case "Je suis autorisé à..." et cliquer sur continuer.

#### Google

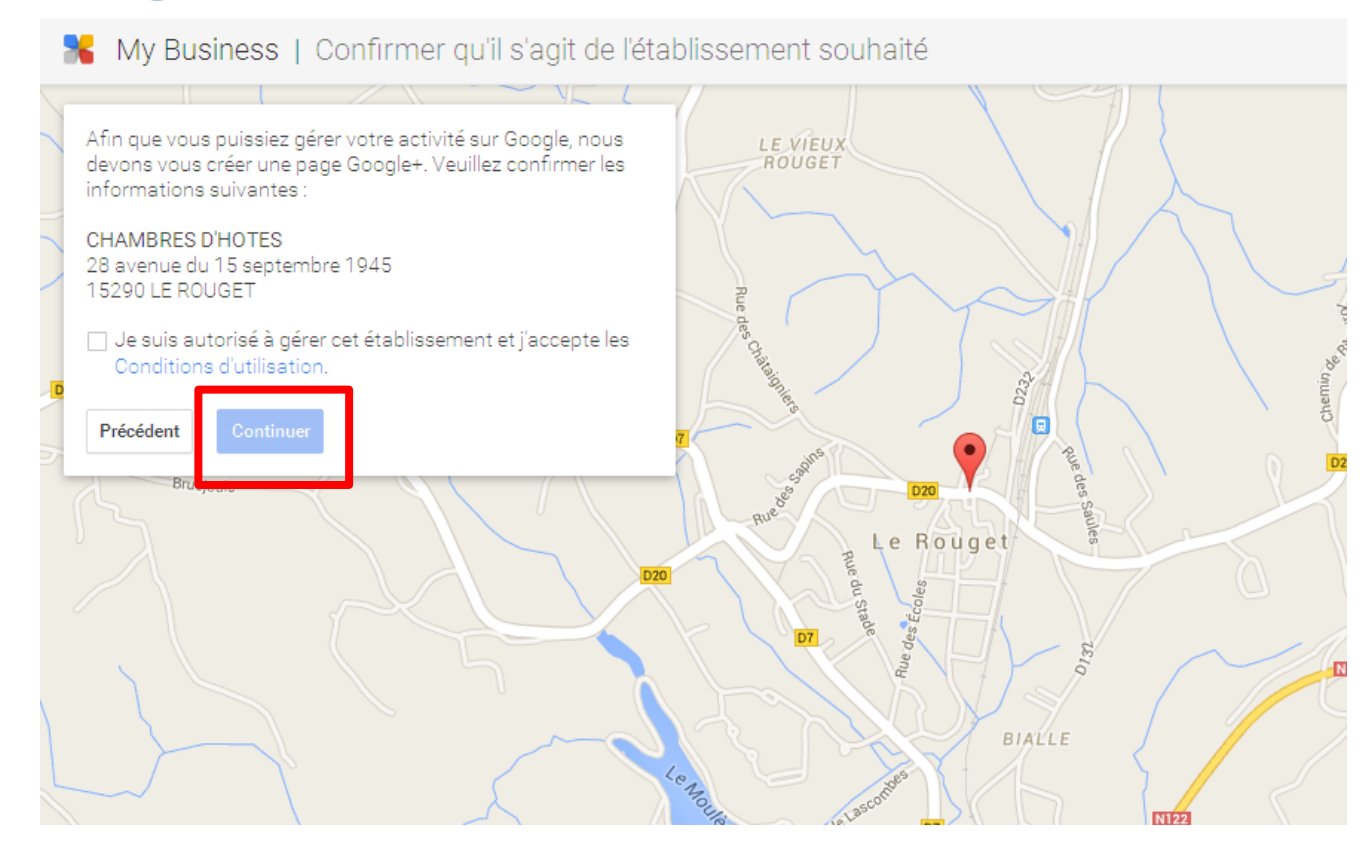

# La fiche google my business

#### Etape 6 :

validation de la fiche (demander l'envoi du code par courrier) puis continuer et valider ultérieurement.

### Google

器 My Business | Valider votre établissement

Pour nous assurer que vous pouvez gérer cet établissement sur Google, nous devons vérifier votre relation avec celui-ci. Pourquoi la validation?

M'envoyer le code par courrier Vous recevrez votre code de validation sous une à deux semaines à l'adresse suivante : 28 avenue du 15 septembre 1945 15290 LE ROUGET

Bruejouls

France

Continuer et valider ultérieurement

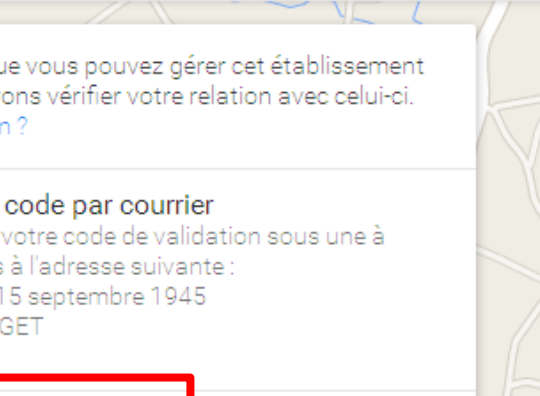

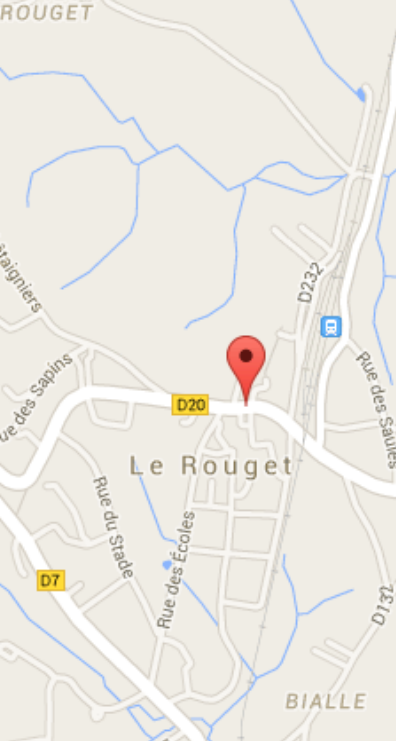

LE VIEUX

Réception d'un courrier dans votre boite aux lettres sous 2 à 4 semaines. Revenez sur votre fiche pour entrer le code à 5 chiffres contenus dans la lettre pour valider.

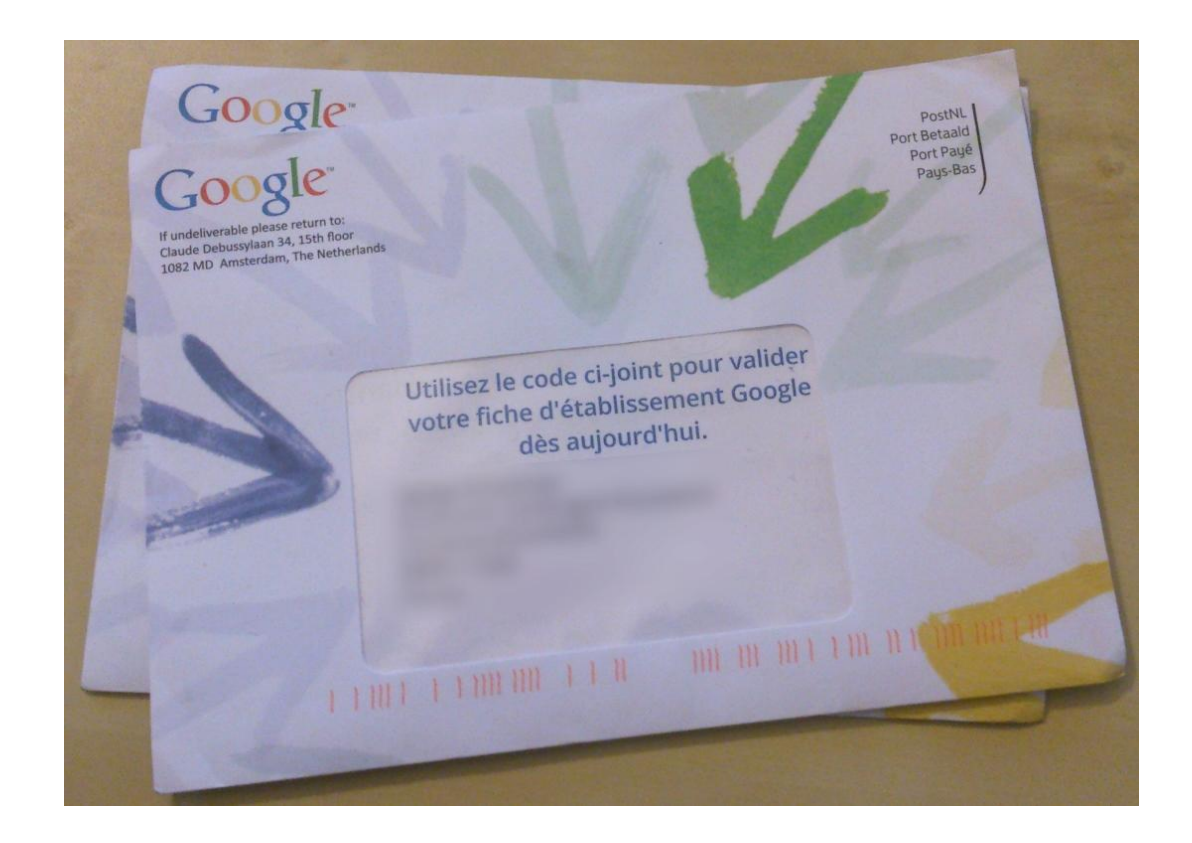

#### Etape 7:

une fois la fiche validée, renseigner tous les éléments concernant votre activité pour que vos clients puissent vous trouver dans Google, Google Maps et Google +.

| <mark>* ~</mark>           |                                                                     |                                                |                              | 0 |
|----------------------------|---------------------------------------------------------------------|------------------------------------------------|------------------------------|---|
|                            |                                                                     |                                                |                              |   |
| Vos modifica               | ons n'apparaîtront sur Google qu'une fois que vous                  | aurez validé votre établissement. <u>En sa</u> | voir plus Valider maintenant |   |
|                            |                                                                     |                                                |                              |   |
|                            | CHAMBRES D'HOTES<br>joutez une présentation de votre établissement. |                                                | Modifier 🏚 🗸                 |   |
| 🕑 0 abonnés                | 📞 Ajouter un numéro de téle                                         | oho 🔇 Ajouter un site Web                      |                              |   |
| 🗣 Chambre d'h              | tes <b>O</b> Ajouter les horaires d'ouv                             | ertu 💡 28 avenue du 15 septembre               | e 1945, 15290 LE ROUGET      |   |
| + +                        | + jouter des photos 🧿                                               | Ajouter une visite virtuelle                   |                              |   |
|                            |                                                                     |                                                |                              |   |
| Votre profil est rer       | eigné à 30 % !                                                      |                                                | < 1 sur 6 🗲                  |   |
| Ajoutez une<br>établisseme | photo de profil pour aider les inte<br>nt sur Google.               | nautes à reconnaître votre                     | e 🚯 Ajouter une photo        |   |

Partagez du contenu, votre actualité, offres spéciales... Optimisez votre fiche en affinant la geolocalisation, précisant vos horaires et périodes d'ouverture, décrivez votre activité avec de s mots-clés Illustrez votre fiche avec des photos séduisantes de votre activité Soyez actif sur votre page et interagissez régulièrement avec vos clients. gérez les avis déposés, surveillez les statistiques et agissez en conséquence

| <b>Q</b> + | Quoi de | neuf ? |      |       |   |     |          |       |
|------------|---------|--------|------|-------|---|-----|----------|-------|
| 0          |         | 0      | Ś    |       |   | 11. | Partager | le po |
| Partager   | Tayta   | Dhataa | Lien | Vidáo | ÷ | 0   |          |       |

Des questions, besoin d'un rendez vous personnalisé 04 71 46 94 82

# Vos interlocuteurs :

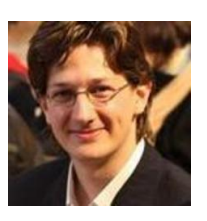

Marc Delbort

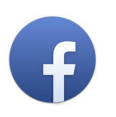

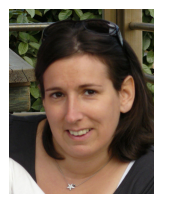

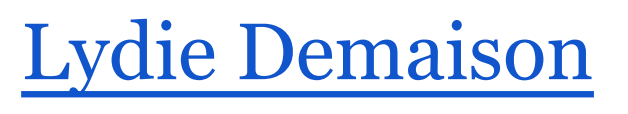

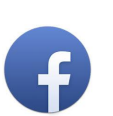